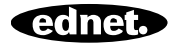

# ednet.living

# Korte Installatiehandleiding

84290 • 84291 • 84292

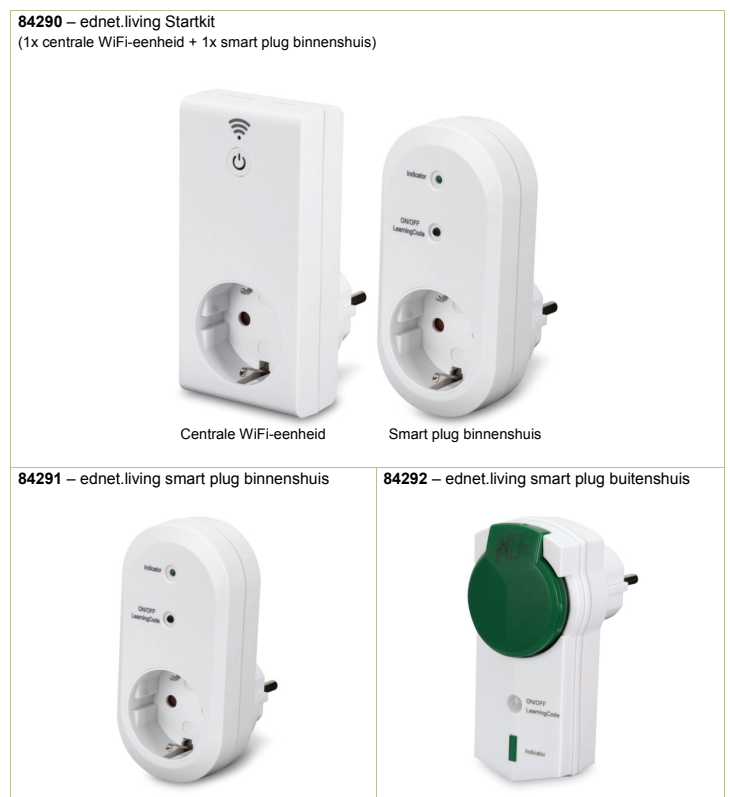

### 1. Installatie

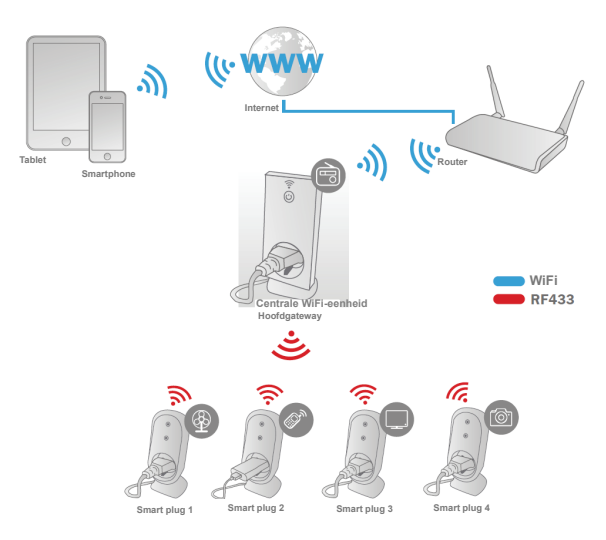

\* Zorg er a.u.b. voor dat de centrale WiFi-eenheden en smartphones verbonden zijn met het internet om de AAN/UIT-bediening via de smartphone te kunnen installeren en overal en altijd te kunnen gebruiken.

## 2. APP Configuratie

#### 2.1 APP installeren

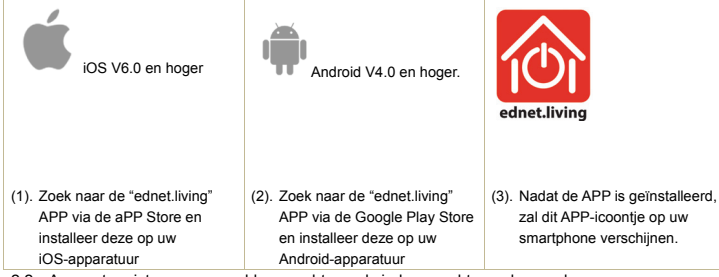

2.2 Account registreren, aanmelden, wachtwoord vinden, wachtwoord veranderen en hoofdinterface

| 🖸 🖬 🖄 💉 🖗 🛪 🔮 16:36                                                                       | Image: Sign Up                                                                                                    | 🗖 🖬 💿 🛛 💉 💎 🛪 🖹 16:36                                                                                                    |
|-------------------------------------------------------------------------------------------|----------------------------------------------------------------------------------------------------|----------------------------------------------------------------------------------------------------|
| ednet.living                                                                              | E-mail will be used to reset password.<br>Please make sure E-mail is correct.                                                                        | ednet.living                                                                                                    |
|                                                                                           | E-mail                                                                                                    |                                                                                                    |
| E-mail                                                                                    | Password                                                                                                    | ednet.living@ednet.com                                                                                                    |
| Password                                                                                  | Obw Password                                                                                                    | Password                                                                                                    |
| Log In                                                                                    | Sign Up                                                                                                    | Log In                                                                                                    |
| Forgot Password? Sign Up                                                                  |                                                                                                    | Forgot Password? Sign Up                                                                                                    |
| <ol> <li>Als dit de eerste keer is, klik<br/>a.u.b. op het icoontje "Sign up".</li> </ol> | (2) Voer uw e-mailadres en<br>wachtwoord in en selecteer<br>vervolgens het icoontje "Sign<br>up".<br>OPGELET: wachtwoord is<br>minstens 6 karakters. | (3) Voer uw e-mailadres en<br>wachtwoord in en selecteer<br>vervolgens het icoontje "Sign<br>up". Selecteer a.u.b. "Forgot<br>password?" als u uw<br>wachtwoord bent vergeten. |

| Eorgot Password                                                                                                    |                                                                                                    | $\equiv$ WiFi Devices $C$                                                     |
|----------------------------------------------------------------------------------------------------|----------------------------------------------------------------------------------------------------|-------------------------------------------------------------------------------|
| Please enter your E-mail address                                                                                                    | © WiFi Devices                                                                                         | <b>Bulb</b><br>0730 en                                                        |
| F meil                                                                                                    | @ Setting                                                                                              | Fanner 🙂                                                                      |
| E-mail                                                                                                    | () About                                                                                               | Computer                                                                      |
| ОК                                                                                                    | A                                                                                                    | Printer (U)                                                                   |
|                                                                                                    |                                                                                                    | Ŧ                                                                             |
| (4) Voer uw e-mailadres in en<br>selecteer vervolgens "OK", u<br>kunt nu uw wachtwoord<br>terugstellen via de link in uw<br>mailbox. | (5) De menutoetsen "WI-FI<br>Devices", "Setting" en "About"<br>zijn beschikbaar in het linker<br>menu. | (6) Selecteer "WiFi device" om de<br>lijst met WiFi-apparatuur te<br>openen   |
| Setting                                                                                                    | Change Password                                                                                        | ▲ ★ ★ ★ 1634 About us                                                         |
| Account:                                                                                                    |                                                                                                    |                                                                               |
| ednet.living@ednet.com                                                                                                    | Old password                                                                                           | ednet.living                                                                  |
| Change Password                                                                                                    | New password                                                                                           |                                                                               |
| Logout                                                                                                    | Confirm password                                                                                       | Version1.1.6                                                                  |
|                                                                                                    | Obw Password                                                                                           |                                                                               |
|                                                                                                    | ОК                                                                                                    |                                                                               |
|                                                                                                    |                                                                                                    | Support email: support@xdnet-europe.eu<br>Courricht ASSMANNE Flectronin (DmbH |
| <ul><li>(7) Selecteer "Setting" voor de<br/>optie "Change Password"; of</li></ul>                                                    | (8) U kunt uw wachtwoord<br>veranderen in het menu                                                     | <ul><li>(9) Selecteer "About us" om de<br/>huidige APP-versie te</li></ul>    |
| selecteer "Log out" om van<br>account te veranderen.                                                                                 | "Change Password";                                                                                     | controleren of voor<br>contactinformatie.                                     |

2.3 De "Centrale WiFi-eenheid" toevoegen aan uw netwerk

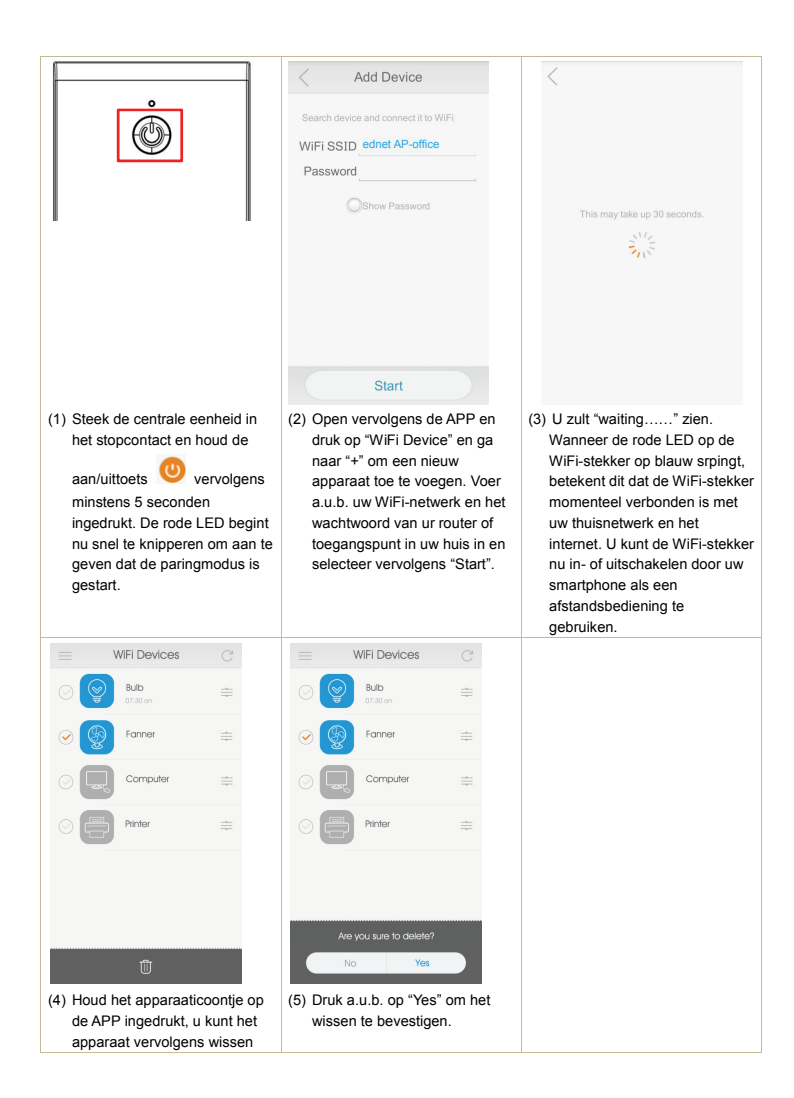

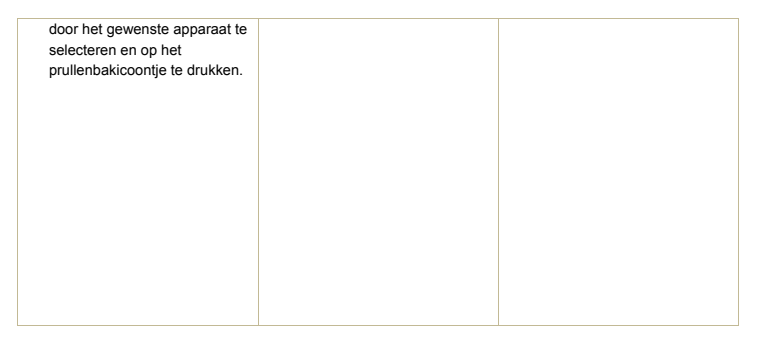

#### 2.4 Timermodus van de centrale eenheid instellen

|                                                                                                    | < Timer C                                                                 | < Add Timer                                                                                                    |  |
|----------------------------------------------------------------------------------------------------|---------------------------------------------------------------------------|----------------------------------------------------------------------------------------------------|--|
| ednet.living                                                                                                    | 18:17 ON                                                                  | Time 22 31<br>21:30<br>20 29<br>Power                                                                                                    |  |
| Timer Count Down RF                                                                                                    | Đ                                                                         | Repeat<br>Non Tue Wed Thu Fill Sat Sun<br>Cancel Save                                                                                                    |  |
| (1) Klik op het apparaaticoontje in<br>de lijst "WiFi device" en de<br>bedieningsinterface zal 6<br>opties beschikbaar stellen. U<br>kunt de timer instellen om de<br>centrale WiFi-eenheden op<br>een bepaalde tijd AAN of UIT<br>te laten schakelen. | <ul> <li>(2) Selecteer "+" om<br/>timergegevens toe te voegen;</li> </ul> | (3) bepaal de instellingen in het<br>venster "Add Timer" (maximaal<br>8 timergroepen);<br>De instelling hierboven<br>betekent dat de centrale<br>WiFi-eenheid AAN is op elke<br>woensdag en zaterdag vanaf<br>21:30u. |  |

2.5 Aftelmodus van centrale WiFi-eenheid instellen

| ■ 🖸 🕥 🛛 💉 👻 14:41<br>Wi-Fi Device                                                                                                    | < CountDown C                                                  |                                                                                                    | Add Cour                | nt Down                   |  |
|----------------------------------------------------------------------------------------------------|----------------------------------------------------------------|----------------------------------------------------------------------------------------------------|-------------------------|---------------------------|--|
| ednet.living                                                                                                    | After 5 Hour 32 Minute ON                                      | After                                                                                                    | 10<br><b>09</b> h<br>08 | 01<br><b>00 min</b><br>59 |  |
|                                                                                                    |                                                                | Power                                                                                                    | 0                       |                           |  |
| Timer Count Down RF                                                                                                    |                                                                |                                                                                                    |                         |                           |  |
| Lock Edit                                                                                                    | $\oplus$                                                       |                                                                                                    | Cancel                  | Save                      |  |
| <ol> <li>Klik op de toets "Count Down"<br/>om de instellingspagina onder<br/>"WiFi Device" om de afteltijd in<br/>te stellen.</li> </ol> | <li>(2) Selecteer "+" om een afteltijd<br/>toe te voegen;</li> | <ul> <li>(3) bepaal de instellingen onder<br/>"add count down" (maximaal 1<br/>groep);</li> <li>De instelling hierboven<br/>betekent dat de centrale</li> <li>WiFi-eenheid automatisch<br/>AAN zal zijn voor 9 uur.</li> </ul> |                         | r<br>al 1                 |  |

2.6 Vergrendel- en bewerkfunctie van de centrale WiFi-eenheid

| <ul> <li>■ ■ ◎</li> <li>✓ Wi-Fi Device</li> </ul>                                                                                                    | < Lock                                                                                                    | < Ес                              | dit                               |
|----------------------------------------------------------------------------------------------------|----------------------------------------------------------------------------------------------------|-----------------------------------|-----------------------------------|
|                                                                                                    | Lock Device<br>Others can not add locked device                                                                      | Name computer                     |                                   |
| ednet.living                                                                                                    |                                                                                                    |                                   |                                   |
| Timer Count Down                                                                                                    |                                                                                                    |                                   | Ð                                 |
| Lock Edit                                                                                                    |                                                                                                    | Cancel                            | Save                              |
| (1) Klik op de instelling "Lock" om<br>het apparaat te vergrendelen<br>tegen verdere veranderingen.<br>Druk op de functie "Edit" om de<br>foto en naam te veranderen. | (2) Als brandt, dan is de<br>apparatuur vergrendeld; dit<br>betekent dat niemand dit<br>apparaat meer kan toevoegen. | (3) Verander de<br>icoontje in he | naam en het<br>et venster "Edit". |

#### 2.7 "RF Smart Plugs" toevoegen aan de centrale eenheid om te bedienen via de APP

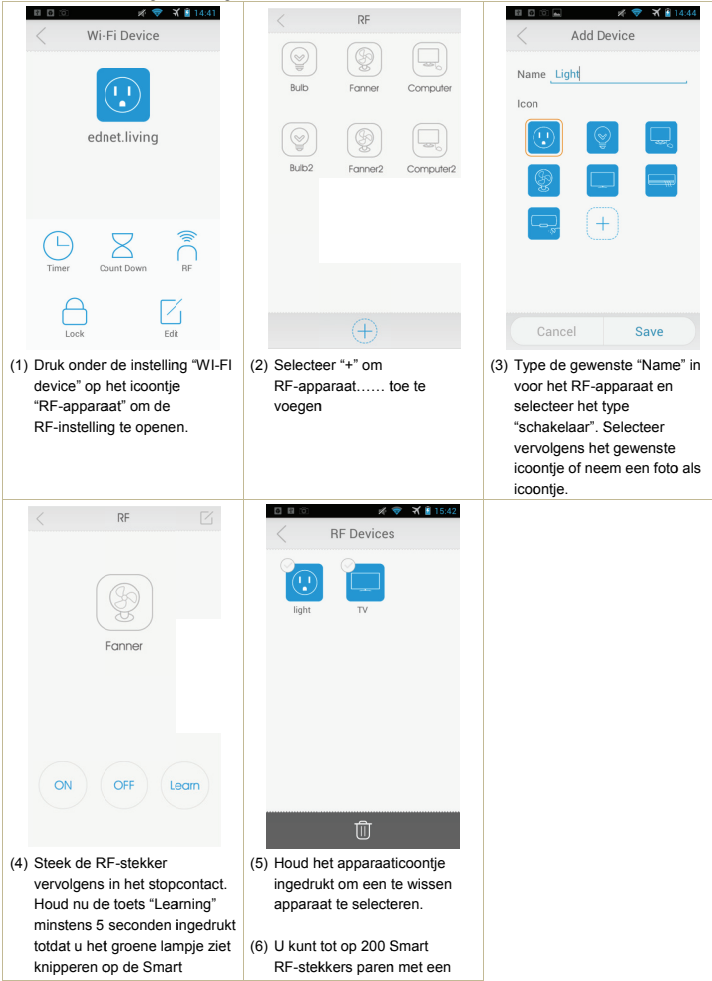

| RF-stekker. Druk vervolgens   | enkele centrale WiFi-eenheid. |
|-------------------------------|-------------------------------|
|                               |                               |
| op "Learn" vanaf de APP-zijde | U kunt dus dit gehele proces  |
| on u zult oon klikio horon    | borbalon om moor Smart        |
| en u zuit een klikje noren.   | nemalen om meer Smart         |
|                               | RF-stekkers toe te voegen     |
|                               | IN Sterkers toe te voegen.    |
|                               |                               |
|                               |                               |
|                               |                               |
|                               |                               |
|                               |                               |
|                               |                               |
|                               |                               |
|                               |                               |
|                               |                               |
|                               |                               |
|                               |                               |
|                               |                               |
|                               |                               |
|                               |                               |
|                               |                               |
|                               |                               |
|                               |                               |
|                               |                               |
|                               |                               |
|                               |                               |
|                               |                               |
|                               |                               |
|                               |                               |
|                               |                               |
|                               |                               |
|                               |                               |
|                               |                               |
|                               |                               |
|                               |                               |
|                               |                               |
|                               |                               |
|                               |                               |
|                               |                               |
|                               |                               |

ASSMANN Electronic GmbH verklaart hierbij dat dit apparaat in overeenstemming is met de vereisten van Richtlijn 1999/5/EC en de Directive 2011/65/EC voor RoHS-compliantie. De complete verklaring van conformiteit kan per post worden aangevraagd via het onderstaande adres van de fabrikant.

Assmann Electronic GmbH Auf dem Schüffel 3 58513 Lüdenscheid Duitsland

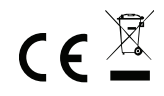